# ELAM-Verfahren für das Nexus 7000 F2-Modul

## Inhalt

Einführung Topologie Bestimmen der Eingangs-Weiterleitungs-Engine Konfigurieren des Triggers Erfassen starten Interpretieren der Ergebnisse Zusätzliche Überprüfung

# Einführung

In diesem Dokument werden die Schritte zum Durchführen eines ELAM auf einem Cisco Nexus 7000 (N7K) F2-Modul beschrieben, die relevantesten Ergebnisse erläutert und die Interpretation der Ergebnisse beschrieben.

Tipp: Eine Übersicht über ELAM finden Sie im ELAM-Übersichtsdokument.

## Topologie

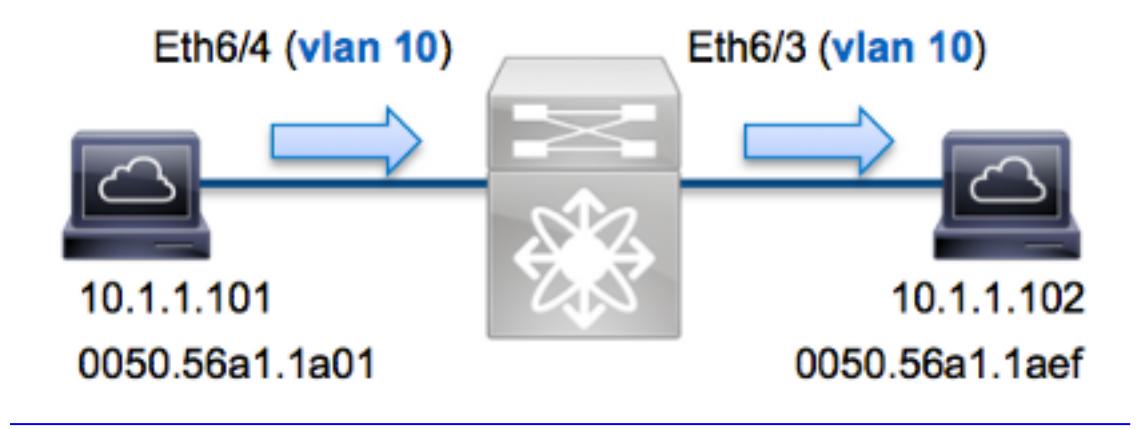

In diesem Beispiel sendet ein Host im VLAN 10 (10.1.101 mit der MAC-Adresse 0050.56a1.1a01) Port Eth6/4 eine ICMP-Anfrage (Internet Control Message Protocol) an einen Host, der sich ebenfalls im VLAN 10 (11 befindet 0.1.1.102 mit MAC-Adresse 0050.56a1.1aef), Port Eth6/3. ELAM wird verwendet, um diesen Einzelrahmen von 10.1.1.101 bis 10.1.1.102 zu erfassen. Es ist wichtig zu beachten, dass ELAM Ihnen ermöglicht, nur einen Frame zu erfassen.

Um ein ELAM auf dem N7K auszuführen, müssen Sie zunächst eine Verbindung mit dem

entsprechenden Modul herstellen (hierfür ist die Netzwerk-Admin-Berechtigung erforderlich):

```
N7K# attach module 6
Attaching to module 6 ...
To exit type 'exit', to abort type '$.'
module-6#
```

#### Bestimmen der Eingangs-Weiterleitungs-Engine

Es wird erwartet, dass der Switch an Port **Eth6/4** eingeht. Wenn Sie die Module im System überprüfen, sehen Sie, dass **Modul 6** ein F2-Modul ist. Es ist wichtig zu beachten, dass das N7K vollständig verteilt ist und dass die Module, nicht der Supervisor, die Weiterleitungsentscheidungen für Datenverkehr auf der Datenebene treffen.

 N7K#
 show module 6

 Mod
 Ports
 Module-Type
 Model
 Status

 6
 48
 1/10 Gbps Ethernet Module
 N7K-F248XP-25E
 ok

 Führen Sie bei F2-Modulen ELAM auf der Layer 2 (L2) Forwarding Engine (FE) mit internem

 Codename
 Clipper durch. Beachten Sie, dass der L2 FE Data Bus (DBUS) die ursprünglichen

 Headerinformationen vor den L2- und L3-Suchläufen enthält, und der Result Bus (RBUS) die

 Ergebnisse nach L3- und L2-Suchläufen enthält.

Das N7K F2 verfügt über 12 FEs pro Modul. Sie müssen daher den **Clipper**-ASIC bestimmen, der für die FE an Port **Eth6/4** verwendet wird. Geben Sie diesen Befehl ein, um Folgendes zu überprüfen:

| module-6#               | show har       | rdware in       | ternal d              | lev-port-                  | -map           |                             |                  |   |
|-------------------------|----------------|-----------------|-----------------------|----------------------------|----------------|-----------------------------|------------------|---|
| CARD_TYPE<br>>Front Par | :<br>nel port: | 48 port<br>5:48 | : 10G                 |                            |                |                             |                  |   |
| Device nar              | ne<br>         | De              | ev role               |                            | Ał             | obr num                     | ı_inst:          |   |
| >Clipper ]<br>+         | FWD            | DE<br>+++FRONT  | EV_LAYER_<br>PANEL PC | _2_LOOKUE<br><br>DRT TO AS | e I<br>SIC INS | L <b>2LKP</b><br><br>STANCE | 12<br><br>MAP+++ | + |
| FP port                 | PHYS           | MAC_0           | L2LKP                 | L3LKP                      | QUEUE          | SWICH                       | IF               | + |
| 3<br><b>4</b>           | 0<br>0         | 0<br>0          | 0<br><b>0</b>         | 0<br>0                     | 0<br>0         | 0<br>0                      |                  |   |

In der Ausgabe sehen Sie, dass Port Eth6/4 auf Clipper (L2LKP) Instanz 0 ist.

module-6# elam asic clipper instance 0
module-6(clipper-elam)# layer2
module-6(clipper-l2-elam)#

### Konfigurieren des Triggers

Der Clipper-ASIC unterstützt ELAM-Trigger für mehrere Frame-Typen. Der ELAM-Trigger muss

dem Frametyp entsprechen. Wenn der Frame ein IPv4-Frame ist, muss der Trigger auch IPv4 sein. Ein IPv4-Frame wird nicht mit einem *anderen* Trigger erfasst. Dieselbe Logik gilt für IPv6.

?

Der Clipper-ASIC unterstützt die folgenden Frame-Typen:

| module- | 6(clipper-l2-elam)# trigger dbus |
|---------|----------------------------------|
| arp     | ARP Frame Format                 |
| fc      | Fc hdr Frame Format              |
| ipv4    | IPV4 Frame Format                |
| ipv6    | IPV6 Frame Format                |
| other   | L2 hdr Frame Format              |
| pup     | PUP Frame Format                 |
| rarp    | Rarp hdr Frame Format            |
| valid   | On valid packet                  |
|         |                                  |

Bei Nexus Operating Systems (NX-OS) können Sie das Fragezeichen verwenden, um den ELAM-Trigger zu trennen. Für das ELAM des F2-Moduls stehen mehrere Optionen zur Verfügung:

```
module-6(clipper-l2-elam)# trigger dbus ipv4 ingress if ?
  <CR>
  destination-ipv4-address destination ipv4 address
  destination-mac-address Inner destination mac address
  source-index Source index
  source-ipv4-address source ipv4 address
  source-mac-address Inner source mac address
  vlan Vlan
  etc?
```

In diesem Beispiel wird der Frame basierend auf der Quell- und Ziel-IPv4-Adresse erfasst, sodass nur diese Werte angegeben werden.

**Der Clipper** erfordert, dass Trigger für das DBUS und das RBUS festgelegt werden. Dies unterscheidet sich von Modulen der M-Serie, da Sie keine Paketpuffer-Instanz angeben müssen. Dies vereinfacht den RBUS-Trigger.

Der DBUS-Trigger ist wie folgt:

module-6(clipper-12-elam)# trigger dbus ipv4 ingress if source-ipv4-address
10.1.1.101 destination-ipv4-address 10.1.1.102
Der folgende RBUS-Trigger:

module-6(clipper-l2-elam)# trigger rbus ingress if trig

#### Erfassen starten

Nachdem der Eingangs-FE ausgewählt und der Trigger konfiguriert wurde, können Sie die Erfassung starten:

module-6(clipper-l2-elam)# start

Um den Status des ELAM zu überprüfen, geben Sie den Status-Befehl ein:

module-6(clipper-12-elam)# status
ELAM instance 0: L2 DBUS Configuration: trigger dbus ipv4 ingress if
 source-ipv4-address 10.1.1.101 destination-ipv4-address 10.1.1.102
L2 DBUS Armed
ELAM instance 0: L2 RBUS Configuration: trigger rbus ingress if trig
L2 RBUS Armed
Sobald der Frame, der zum Trigger passt, von der FE empfangen wird, wird der ELAM-Status als
Triggered angezeigt:

module-6(clipper-l2-elam)# status
ELAM instance 0: L2 DBUS Configuration: trigger dbus ipv4 ingress if
 source-ipv4-address 10.1.1.101 destination-ipv4-address 10.1.1.102
L2 DBUS Triggered
ELAM instance 0: L2 RBUS Configuration: trigger rbus ingress if trig
L2 RBUS Triggered

## Interpretieren der Ergebnisse

Um die ELAM-Ergebnisse anzuzeigen, geben Sie die Befehle **show dbus** und **show rbus ein**. Im Folgenden finden Sie den Auszug aus den ELAM-Daten, der für dieses Beispiel am relevantesten ist (einige Ausgabe wird weggelassen):

module-6(clipper-l2-elam)# show dbus \_\_\_\_\_ L2 DBUS CONTENT - IPV4 PACKET \_\_\_\_\_ . . . vlan : 0xa destination-index : 0x0 source-index : 0x3 bundle-port : 0x0 sequence-number : 0x3f vl : 0x0 . . . source-ipv4-address: 10.1.1.101 destination-ipv4-address: 10.1.1.102 destination-mac-address: 0050.56a1.1aef source-mac-address: 0050.56a1.1a01 module-6(clipper-l2-elam)# show rbus \_\_\_\_\_ L2 RBUS INGRESS CONTENT \_\_\_\_\_ : 0x1 sequence-number l2-rbus-trigger : 0x3f l3-multicast-di di-ltl-index : 0x2 : 0x0 source-index : 0x3 vlan-id : 0xa

Mithilfe der **DBUS-**Daten können Sie überprüfen, ob der Frame in VLAN 10 (**VLAN: 0xa**) mit der Quell-MAC-Adresse **0050.56a1.1a01** und der Ziel-MAC-Adresse **0050.56a1.1aef**. Sie können auch sehen, dass es sich um einen IPv4-Frame handelt, der von **10.1.1.101** stammt und für **10.1.1.102** bestimmt ist.

**Tipp**: In dieser Ausgabe sind mehrere andere nützliche Felder nicht enthalten, z. B. der Wert für den Type of Service (TOS), IP-Flags, die IP-Länge und die L2-Frame-Länge.

Um zu überprüfen, an welchem Port der Frame empfangen wird, geben Sie den Befehl **SRC\_INDEX** (die Quelle Local Target Logic (LTL)) ein. Geben Sie diesen Befehl ein, um eine LTL

einem Port oder einer Port-Gruppe für das N7K zuzuordnen:

N7K# show system internal pixm info ltl 0x3 Type LTL

PHY\_PORT Eth6/4

Die Ausgabe zeigt, dass ein Quell-Index von 0x3 Port Eth6/4 zugeordnet ist. Damit wird bestätigt, dass der Frame an Port Eth6/4 empfangen wird.

Mithilfe der **RBUS-Daten** können Sie überprüfen, ob der Frame auf VLAN 10 (**VLAN-ID: 0xa**). Zusätzlich können Sie den Ausgangsport vom **di-ItI-index** (Ziel-LTL) bestätigen:

N7K# show system internal pixm info ltl 0x2 Type LTL

PHY\_PORT Eth6/3

Die Ausgabe zeigt, dass ein **di-Itl-Index** von **0x2** dem Port **Eth6/3** zugeordnet ist. Dies bestätigt, dass der Frame von Port **Eth6/3** aus geswitcht wird.

## Zusätzliche Überprüfung

Um zu überprüfen, wie der Switch den LTL-Pool zuweist, geben Sie den Befehl **show system internal pixm info Itl-region ein**. Die Ausgabe dieses Befehls ist nützlich, um den Zweck einer LTL zu verstehen, wenn sie nicht einem physischen Port zugeordnet wird. Ein gutes Beispiel hierfür ist ein **Drop** LTL:

N7K# **show system internal pixm info ltl 0x11a0** 0x11a0 is not configured

| N7K# show system internal pixm info ltl-region |                   |                  |  |  |  |  |  |  |
|------------------------------------------------|-------------------|------------------|--|--|--|--|--|--|
| LTL POOL TYPE                                  | SIZE              | RANGE            |  |  |  |  |  |  |
|                                                | ================= |                  |  |  |  |  |  |  |
| DCE/FC Pool                                    | 1024              | 0x0000 to 0x03ff |  |  |  |  |  |  |
| SUP Inband LTL                                 | 32                | 0x0400 to 0x041f |  |  |  |  |  |  |
| MD Flood LTL                                   | 1                 | 0x0420           |  |  |  |  |  |  |
| Central R/W                                    | 1                 | 0x0421           |  |  |  |  |  |  |
| UCAST Pool                                     | 1536              | 0x0422 to 0x0a21 |  |  |  |  |  |  |
| PC Pool                                        | 1720              | 0x0a22 to 0x10d9 |  |  |  |  |  |  |
| LC CPU Pool                                    | 32                | 0x1152 to 0x1171 |  |  |  |  |  |  |
| EARL Pool                                      | 72                | 0x10da to 0x1121 |  |  |  |  |  |  |
| SPAN Pool                                      | 48                | 0x1122 to 0x1151 |  |  |  |  |  |  |
| UCAST VDC Use Pool                             | 16                | 0x1172 to 0x1181 |  |  |  |  |  |  |
| UCAST Generic Pool                             | 30                | 0x1182 to 0x119f |  |  |  |  |  |  |
| LISP Pool                                      | 4                 | 0x1198 to 0x119b |  |  |  |  |  |  |
| Invalid SI                                     | 1                 | 0x119c to 0x119c |  |  |  |  |  |  |
| ESPAN SI                                       | 1                 | 0x119d to 0x119d |  |  |  |  |  |  |
| Recirc SI                                      | 1                 | 0x119e to 0x119e |  |  |  |  |  |  |
| Drop DI                                        | 2                 | 0x119f to 0x11a0 |  |  |  |  |  |  |
| UCAST (L3_SVI_SI) Region                       | 31                | 0x11a1 to 0x11bf |  |  |  |  |  |  |
| UCAST (Fex/GPC/SVI-ES) 3648                    | 0x11c0 to         | Ox1fff           |  |  |  |  |  |  |
| UCAST Reserved for Future Use Region           | 2048              | 0x2000 to 0x27ff |  |  |  |  |  |  |
| ==================> UCAST MCAST BC             | UNDARY <===       |                  |  |  |  |  |  |  |
| VDC OMF Pool                                   | 32                | 0x2800 to 0x281f |  |  |  |  |  |  |